# DESCARGA MASIVA DE ARCHIVOS CON JAVA

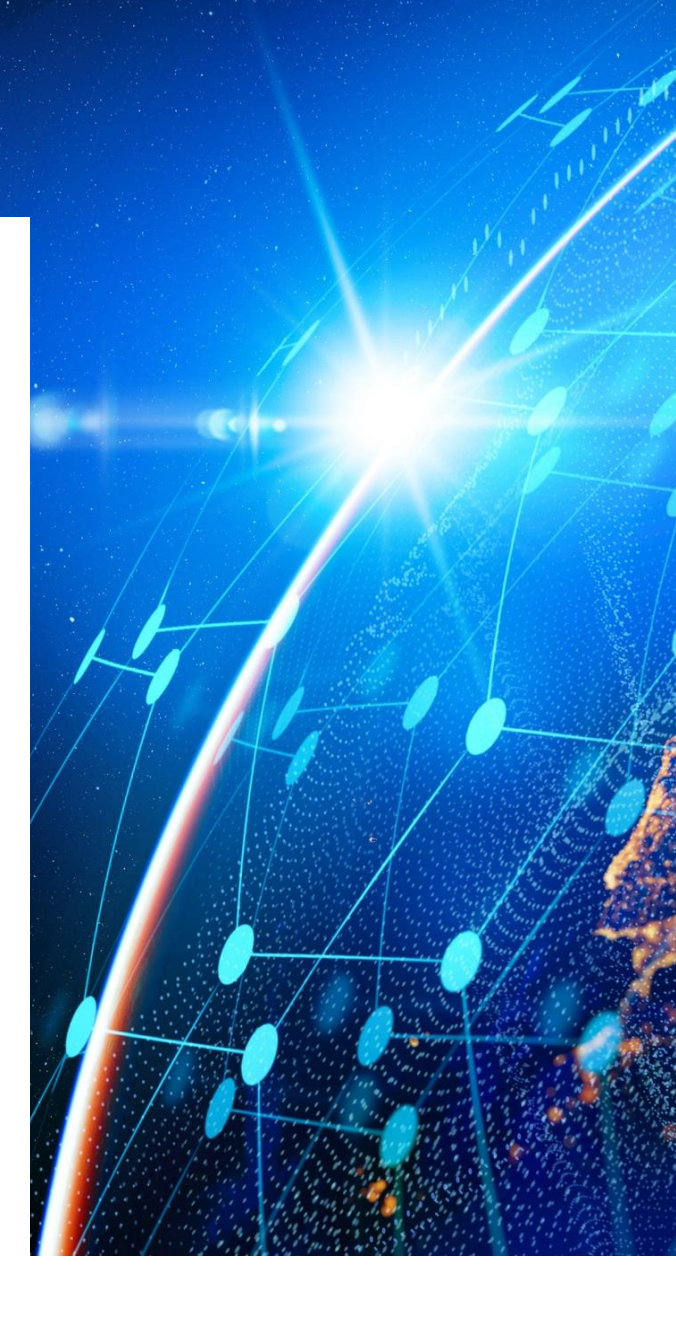

Área de Productos Geográficos

Autor: Álvaro Martín Carvajal

Instituto Geográfico Nacional O. A. Centro Nacional de Información Geográfica

GOBIERNO DE ESPAÑA INSTITUTO GEOGRÁFICO NACIONAL

# Descarga masiva de archivos con Java

| Título:             | Descarga masiva de archivos con Java versión 1.0.                                                                                                    |
|---------------------|----------------------------------------------------------------------------------------------------|
| Autor:              | Álvaro Martín Carvajal                                                                                                    |
| Fecha:              | 01-10-2024                                                                                                    |
| Objetivo:           | Explicar a la ciudadanía el método de descarga masiva con<br>Java en el Centro de Descargas del CNIG.                                                                                                    |
| Estado:             | Definitivo                                                                                                    |
| Descripción:        | Guía explicativa para la realización de descargas masivas<br>con Java paso a paso en el Centro de Descargas del CNIG,<br>con indicaciones sobre cómo descargar Java y con un<br>corolario en el que se indican posibles soluciones a los<br>problemas más frecuentes en la descarga de archivos. |
| Contribuciones:     | Ana Velasco Tirado, Eduardo Martín Agúndez                                                                                                    |
| Formato:            | PDF                                                                                                    |
| Identificador:      | Guia_descargas_Java.pdf                                                                                                    |
| Idioma:             | Español                                                                                                    |
| Periodo de validez: | Hasta próxima revisión                                                                                                    |

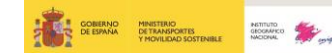

# Introducción

Antes de comenzar con el manual para realizar descargas masivas de archivos, te recordamos que, tanto desde la ficha del producto como desde el listado de resultados, una vez ejecutada la búsqueda por texto libre o la búsqueda por mapa, tienes la opción de descargar archivos de forma

individual, es decir, de uno en uno, seleccionando este icono este los ficheros descargables, tal y como se observa en las siguientes imágenes.

| CORRECTOR<br>DESTAND DESTAND<br>DESTANDANCE<br>YHONICAD DOSTRIALE<br>ACCURATION<br>ACCURATION<br>ACCUR                                                                                                    |              | Centro de<br>Organismo Autónomo Centro N                                                                                                    | Descarga<br>lacional de Información G                        | S<br>eográfica           |                   |                       |                      |                   |
|----------------------------------------------------------------------------------------------------|--------------|----------------------------------------------------------------------------------------------------|--------------------------------------------------------------|--------------------------|-------------------|-----------------------|----------------------|-------------------|
| Inicio Catálogo + Buscar Licencias de uso A                                                                                                    | Ayuda 👻 No   | wedades                                                                                                    |                                                              |                          |                   |                       |                      | 1 ¥               |
| ♦/Totalesseries<br>Total ficheros: 41                                                                                                    |              |                                                                                                    |                                                              |                          |                   |                       |                      |                   |
| Mapas en formato imagen<br>MTN2S ridster<br>MTN50 ridster                                                                                                    | (8)<br>(4)   | Total ficheros MTN25 vectorial : 6                                                                                                    |                                                              |                          | 莽<br>Filtrar      | Seleccionar todos     | <b>Q</b><br>Licencia | i<br>Ver producto |
| Mapas vectoriales y Bases Cartográficas y Topográficas<br>MTN25 vectorial                                                                                                    | (6)          | Nombre 🖛 🍝                                                                                                    | Formato 🖛 🛎                                                  | Fecha 🕶 🍝                | Escala 🕶 🔺        | MB* *                 | Acciones             | Descarga          |
| MTN25 histórico vectorial                                                                                                    | (4)          | 0505-3 Mirueña de los Infanzones                                                                                                    | GeoPDF                                                       | 01/01/2020               | 25000             | 2.30                  | ഷ്ട്ര് <             | 7 4               |
| MTN50 vectorial<br>MTN50 1º Edición vectorial                                                                                                    | (1)<br>(1)   | 0505-3 Mirueña de los Infanzones                                                                                                    | DGN                                                          | 01/01/2020               | 25000             | 0.71                  | ∞ 🖬 <                | 7 4               |
| BTN                                                                                                    | (7)          | 0505-3 Mirueña de los Infanzones - cultivos                                                                                                    | DGN                                                          | 01/01/2020               | 25000             | 0.29                  | and 🖬 <              | 7 4               |
| Mapas Impresos escaneados                                                                                                    |              | 0505-4 Solana de Rioalmar                                                                                                    | GeoPDF                                                       | 01/01/2020               | 25000             | 2,43                  | må <b>⊟ ≺</b>        | 7 4               |
| MTN25 edición impresa                                                                                                    | (6)          | 0505-4 Solana de Rioalmar                                                                                                    | DGN                                                          | 01/01/2020               | 25000             | 0.79                  | ഡ് 🖬 <               | 7 4               |
| <ul> <li>M i Nou edición impresa</li> <li>Documentación geográfica y cartografía antigua</li> </ul>                                                                                                    | (3)          | 0505-4 Solans-In Disalman - Authors                                                                                                    | DON                                                          | 01/01/2020               | 25000             | 0.40                  | mi P e               | + +               |
| Minutas MTN50 (catastrones) 1910-1970                                                                                                    | (1)          | Low Contraction Contract                                                                                                    | 2011                                                         | V = V = 2 EVEN           |                   |                       |                      |                   |
| Inicio Catálogo • Buscar Licencias de uso /<br>Imanultar Cog2430.0654.6CW                                                                                                    | Ayuda 🕇 No   | Organismo Autónomo Centro h                                                                                                    | Vacional de Información (                                    | <b>O</b><br>Geográfica   |                   |                       |                      |                   |
|                                                                                                    | Eas Hirenci  | Serie: Mapa LIDAR 2' Cobertura<br>Fichero: MARALIDAR 2' Cobertura<br>Fichero: MARALIDAR COB2.H30-0654.1                                                                                                    | <b>ECW</b>                                                   |                          |                   |                       |                      | ⊴ ≁ ₩             |
| B Becal<br>B Becal<br>Deserve<br>B Becal<br>Deserve<br>Deserve<br>Deserve<br>Des | Beivis de la | Standard of Transfer 20.71 (Me)<br>Formato: ECW<br>Sistema Geográfico de Referencia: ETR<br>Proyección UTM nel huso correspondie<br>Unidad de Descarga: hoja del MTM50<br>Autor: Dirección General del Instituto Ge | ISB9 en la Península, Islas Ba<br>nte.<br>Iográfico Nacional | ileares, Ceuta y Melilia | y REGCAN95 en las | Islas Canarias (ambos | sistemas compatible  | ts con WGS84),    |
| Attaineva<br>de San<br>Bartolone<br>Esterno Cartopoleo Nocand                                                                                                    |              | lo dal                                                                                                    |                                                              |                          |                   |                       |                      | and a solution    |

Asimismo, se recuerda que sin estar registrado solo se permite realizar una descarga de como máximo 20 productos. Si no, aparecerá el siguiente mensaje: «Esta operación supera el límite de ficheros permitidos en la cesta de descargas para usuarios no registrados (20). Por favor, debe registrarse para continuar con esta operación.»

Este mensaje sólo aparecerá en dos ocasiones a lo largo de tu sesión. O bien, cuando añadas más de 20 archivos seguidos de un listado de productos o bien una vez se revise la cesta de productos y esta supere esta cantidad.

La descarga masiva de ficheros del Centro de Descargas se realiza a través de una aplicación Java (archivo .JNLP) que se ejecuta en el equipo, no en el navegador, para evitar incompatibilidades que se están produciendo entre aplicaciones Java y algunos navegadores de Internet. Por tanto, para

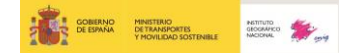

realizar descargas masivas desde el Centro de Descargas, debes tener instalado Java en tu dispositivo.

### Instalación de Java

1. Entra en la página oficial de descargas de Java (<u>https://www.java.com/es/download</u>) y pulsa el botón «Descargar Java». Se descarga un fichero .exe en tu equipo.

| 🏈 Java | Descargar | Developer Resources                                                                  | Ayuda                                                                                                    |
|--------|-----------|--------------------------------------------------------------------------------------|----------------------------------------------------------------------------------------------------|
|        |           | Recursos de ayuda<br>¿Qué es Java?<br>Eliminar versiones antiguas<br>Desactivar Java | Java de 64 bits para Windows<br>Version 8 Update 381 (filesize: 62.63 MB) Por qué se recomienda Java 87<br>Fecha de publicación: 18 de julio de 2023                                                                                                    |
|        |           | Mensajes de error<br>Solución de problemas de Java<br>Más ayuda                      | Información importante sobre la licencia de Oracle Java<br>La licencia de Oracle Java ha cambiado para las versiones publicadas a partir del 16 de abril<br>de 2019.<br>El acuerdo de licencia de Oracle Technology Network para Oracle Java SE es sustancialmente<br>diferente a las licencias de Oracle Java anteriores. Esta licencia permite ciertos usos, como el uso<br>personal y de desarrollo, sin coste alguno (aurque podría haber otros usos autorizados en licencias<br>de Oracle Java anteriores que ya no estén disponibles). Revise las condiciones con atención antes<br>de descargar y utilizar este producto. Puede consultar las preguntas frecuentes aquí.<br>La licencia comercial y el soporte están disponibles con una suscripción de Java SE de bajo coste. |
|        |           |                                                                                      | Descargar Java<br>Al descargar Java, confirma que ha leido y acepta las condiciones del acuerdo<br>de licencia de Oracle Technology Network para Oracle Java SE                                                                                                    |
|        |           |                                                                                      | Cuando se complete la instalación de Java, si está utilizando Webstart, puede que tenga que reiniciar el explorador (cerrar todas las ventanas del explorador y volver a abrirlas).                                                                                                    |

2. Instala Java en tu equipo mediante la ejecución del archivo descargado (doble clic en el archivo .exe).

3. Se inicia el proceso de instalación. Haz clic en el botón Instalar para aceptar los términos de la licencia y continuar con la instalación.

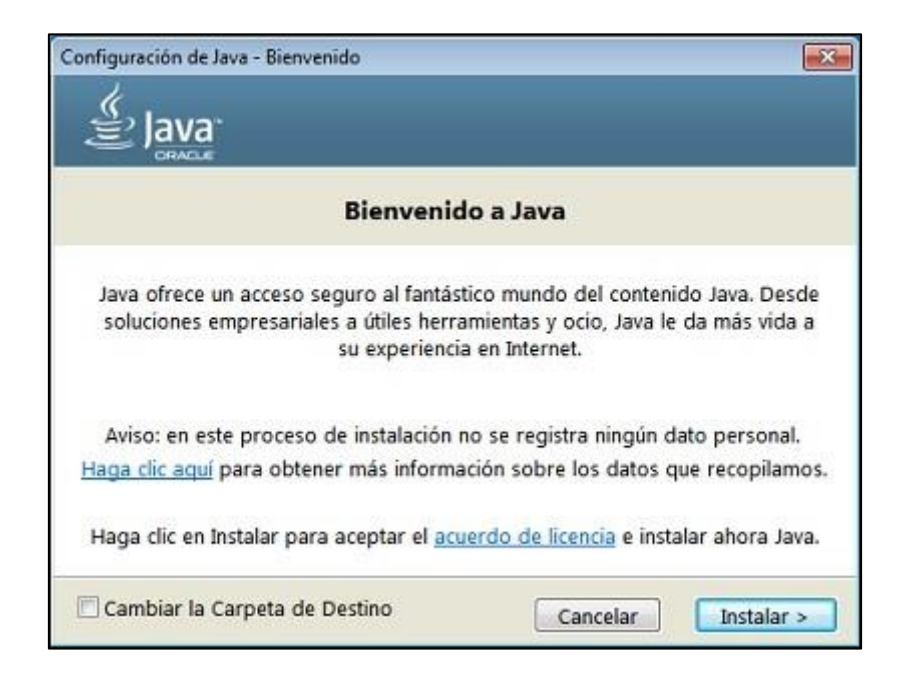

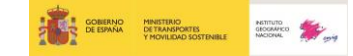

4. Oracle colabora con empresas que ofrecen distintos productos. Es posible que el instalador ofrezca la opción de instalar estos programas como parte de la instalación de Java. Una vez seleccionados los programas que desees, haz clic en el botón Siguiente para proseguir con el proceso de instalación.

5. Se abren varios cuadros de diálogo con información para completar las últimas etapas del proceso de instalación; haz clic en Cerrar en el último cuadro de diálogo. Con esta acción se completa el proceso de instalación de Java.

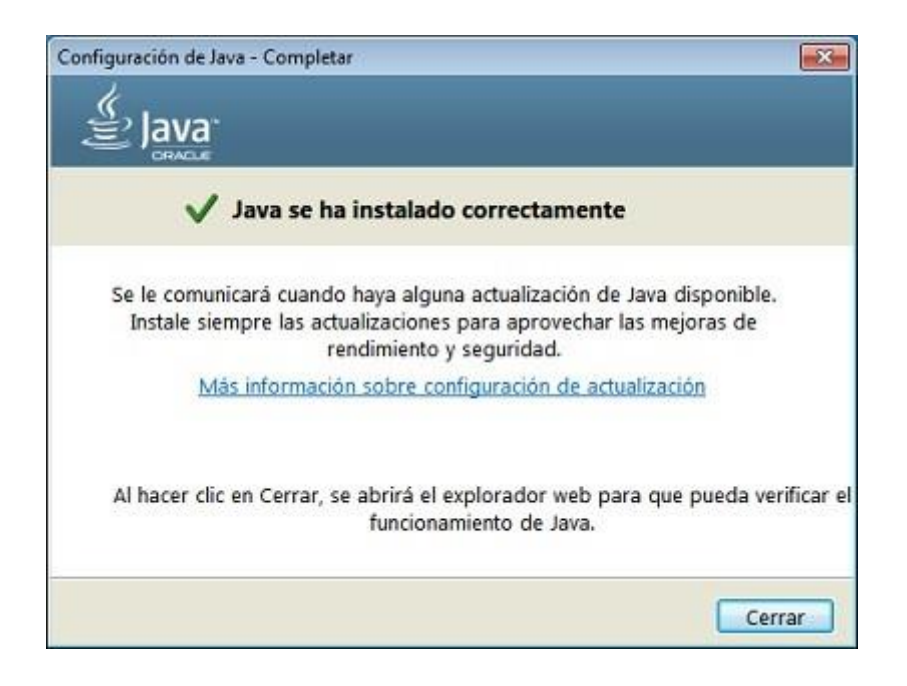

## Descarga masiva desde el Centro de Descargas

Una vez hayas seleccionado los productos y te encuentres en la página «Cesta de productos» habrás llegado al último paso del proceso de descarga de productos.

| ERRENT REAL REAL REAL REAL REAL REAL REAL REAL | Centro de<br>Organismo Autónomo Centro | Descargas   |                      | English  |
|------------------------------------------------|----------------------------------------|-------------|----------------------|----------|
| Inicio Catálogo • Buscar Licencias de uso      | Ayuda • Novedades                      |             |                      | 🚨 😈 🔅    |
| ♠ / Cesta-de productos                         |                                        |             |                      |          |
|                                                | Cesta de<br>Iniciar descarga Añadir    | e Productos |                      |          |
|                                                |                                        |             |                      |          |
| Producto                                       | Fichero                                | Formato     | Tamaño (MB)          | Eliminar |
| Producte<br>MTN25rätter                        | Fichere<br>0662-1 GETAFE Huse 30       | Formato     | Tamaño (MB)<br>71.89 | Eliminar |

En esta página podrás, si lo deseas, añadir más productos para descargar, vaciar la cesta de descargas o eliminar alguno de los productos que se disponen en la cesta. Pero si deseas descargar todos los archivos has de pulsar el botón «Iniciar Descarga»

A continuación, podrás rellenar la encuesta de uso de la información geográfica, en el que indiques tu perfil de usuario, la calificación de los datos, la temática de los datos a descargar y su posterior uso y difusión de estos.

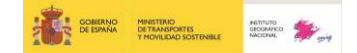

| a a ser a ser a se                     | Organismo Autónomo Centro Nacional de Información Geográfic                                                                                                    |                                                                                                    |                  |
|----------------------------------------------------------------------------------------------------|----------------------------------------------------------------------------------------------------|----------------------------------------------------------------------------------------------------|------------------|
| Inicio Catálogo • Buscar Licencias de uso Ayuda • No                                                                                                    | redades                                                                                                    |                                                                                                    | 🚊 🗑 <sup>1</sup> |
| / Descarga de archivos / Encuesta de uso                                                                                                    |                                                                                                    |                                                                                                    |                  |
| 😑 Encuesta de uso de la in                                                                                                    | formacion geográfica                                                                                                    |                                                                                                    |                  |
| Por favor para meiorar nuestros servicios rellene la si                                                                                                    | iguiente encuesta:                                                                                                    |                                                                                                    |                  |
| 1. USUARIO                                                                                                    | U                                                                                                    |                                                                                                    |                  |
| Selecciona perfil                                                                                                    | Provincia                                                                                                    | Pais                                                                                                    |                  |
| Particular                                                                                                    | ✓ CÁDIZ                                                                                                    | ✓ ESPAÑA                                                                                                    | ~                |
| A public listicio<br>Definisi y legandad<br>Denergi y repartad<br>Denergi y repartad<br>Denergi y repartad<br>Denergi denergi denergi<br>Denergi denergi denergi<br>Medizanteliutat<br>Defenso del Teritorio y theoremo<br>Deterministicio del Servico del Servico<br>Servico de Servico del Servico del Servi | Contegrative Demogratic application Demogratic application Demograt | Catatoro Catatoro Cat |                  |
| Europeo                                                                                                    |                                                                                                    |                                                                                                    | ~                |
| Descripción del uso al que va a ser destinada la descarga                                                                                                    |                                                                                                    |                                                                                                    |                  |
|                                                                                                    |                                                                                                    |                                                                                                    |                  |
| Trabajo de investigación para evaluar el impacto del cambio climático                                                                                                    |                                                                                                    |                                                                                                    |                  |

A continuación, pulsarías el botón «Enviar encuesta y comenzar la descarga». Por el contrario, si no deseas participar en la encuesta pulsarías el botón «No enviar y continuar la descarga». Ambos botones se encuentran en la parte inferior de la web.

Finalmente, aparecerá una última pantalla en la que vendrán los archivos pendientes de descargar, en la que verás el resumen de la cesta. Se pulsará al botón «Descargar todos los ficheros (utiliza Java)» para finalizar o bien se podrán añadir más productos a través del botón homónimo.

|                                                             | Centro de Descargas<br>Organismo Autónomo Centro Nacional de Información Geográfica                                                                                                    | English |
|-------------------------------------------------------------|----------------------------------------------------------------------------------------------------|---------|
| Inicio Catálogo - Buscar Licencias de uso Ayuda - Novedades |                                                                                                    | 🛓 😸 🚥   |
| 🏫 / Archivas pendientes                                     |                                                                                                    |         |
| 🕹 🛛 Archivos pendientes de descargar                        |                                                                                                    |         |
|                                                             |                                                                                                    |         |
| Descarga este fichero                                       | Fichero                                                                                                    | Formato |
| *                                                           | 0582-1 GETAFE Huso 30                                                                                                    | COG     |
| *                                                           | 0582-1 GETAFE Huso 30                                                                                                    | PRJ     |
|                                                             | Decarger todos los folheros (utiliza MOV)<br>Gracias por utilizar nuestros servicios de descarga de información cartográfica.<br>Instrucciones para la descarga automática<br>(Madr mág productor |         |

Una vez ejecutada la descarga, en tu navegador podrás ver el archivo llamado IGNdownload.jnlp

| Descargas                    |       | Ď | Q | <br>\$ |
|------------------------------|-------|---|---|--------|
| IGNdownload<br>Abrir archivo | .jnlp |   |   |        |

Abre el archivo de la manera que desees:

a) Seleccionando «Abrir con» y la opción Java ™ Web Start Launcher.

b) También puedes guardar el archivo en tu equipo y abrirlo con posterioridad: botón derecho sobre el fichero y selección de «Abrir» o «Abrir con» (seleccionando Java ™ Web Start Launcher).

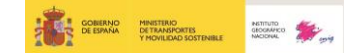

| IGNdownload                | ł       |               |                      |                     |          |          |       |   |                                                     |
|----------------------------|---------|---------------|----------------------|---------------------|----------|----------|-------|---|-----------------------------------------------------|
| Fusion docs                | %       | Q             |                      | Ċ                   | Ŵ        |          |       |   |                                                     |
| 🚽 jre-8u381-w              |         | Abrir         |                      |                     |          | Intro    |       |   |                                                     |
| Ayuda_EMA                  | 000     | Abrir o       | on                   |                     |          |          | >     |   | Java(TM) Web Launcher                               |
| PreguntasFr     TAREAS QUE | ☆<br>©] | Agreg<br>Comp | ar a Fav<br>rimir er | voritos<br>n archiv | vo ZIP   |          |       |   | Buscar en Microsoft Store<br>Elegir otra aplicación |
| isbn 🧾                     | (1)     | Copiar        | como                 | ruta de             | e acceso | Ctrl+Ma  | vús+C | - |                                                     |
| Ejemplos de                | B       | Propie        | dades                |                     |          | Alt+Intr | 5     |   |                                                     |
| Productos_c                |         | Editar        | con No               | otepad              | ++       |          |       |   |                                                     |
| Dendustra                  | -       | OneDr         | rive                 |                     |          |          | >     |   |                                                     |

A continuación, se abre una ventana preguntando si deseas ejecutar la aplicación CNIG DESCARGAS publicada por el Centro Nacional de Información Geográfica, pulsa «Ejecutar».

| iDeces el                                          | acutau acta anli                                                  | en cián d                                                        |                                             | ×                              |
|----------------------------------------------------|-------------------------------------------------------------------|------------------------------------------------------------------|---------------------------------------------|--------------------------------|
| cDesea ej                                          | ecutar esta apri                                                  | Cacions                                                          |                                             |                                |
| K                                                  | Publicador:                                                       | Centro Nacional de Informa                                       | ación Geogr                                 |                                |
| Ê                                                  | Ubicaciones:                                                      | http://centrodedescargas.                                        | cnig.es                                     |                                |
|                                                    | -                                                                 | Iniciada desde el archivo JN                                     | NLP descargado                              |                                |
| Esta aplicación<br>su información<br>aparecen ante | se ejecutará con acceso<br>personal. Ejecute esta a<br>riormente. | o no restringido y puede pon<br>aplicación sólo si confía en las | er en peligro su co<br>s ubicaciones y el j | omputadora y<br>publicador que |
| No volver a                                        | a mostrar esto para esta                                          | aplicación del publicador ant                                    | erior                                       |                                |
| 1 Más ir                                           | nformación                                                        |                                                                  | Ejecutar                                    | Cancelar                       |

Se abre la aplicación de descarga automática. Selecciona un directorio en el que desees almacenar los archivos a descargar y pulsa el botón «Comenzar descarga». (Nota: comprueba que tienes permisos en la ruta de destino, por ejemplo, en las últimas versiones de Windows no se puede copiar nada en el directorio raíz C://).

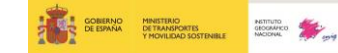

| 🛓 Centro de Descargas             |                             |                       |              | -                | _      | $\times$ |
|-----------------------------------|-----------------------------|-----------------------|--------------|------------------|--------|----------|
| Comenzar descarga Pausa           | Cancelar des                | Seleccione directorio | para guardar | los ficheros     | ]      |          |
|                                   | 0%                          |                       |              |                  |        | ]        |
| Número de archiv                  | os por descargar: 4127. Tar | naño aprox.(MB): 1047 | 7023,38      |                  |        | 1        |
| F                                 | ichero                      |                       | Та           | amaño aprox.(MB) | Estado |          |
| MDT02-ETRS89-HU29-0011-3-COB2.asc |                             |                       |              | 217.83           |        |          |
| MDT02-ETRS89-HU29-0011-4-COB2.asc |                             |                       |              | 214.91           |        |          |
| MDT02-ETRS89-HU29-0012-2-COB2.asc |                             |                       |              | 81.65            | V      |          |
| MDT02-ETRS89-HU29-0012-3-COB2.asc | 🖆 Abrir                     |                       |              |                  |        | ×        |
| MDT02-ETRS89-HU29-0013-1-COB2.asc | Duccar on S Dica            |                       |              |                  |        | D        |
| MDT02-ETRS89-HU29-0013-2-COB2.asc |                             | 0 10Cal (C:)          |              | (A)              |        | 0        |
| MDT02-ETRS89-HU29-0013-3-COB2.asc | Program Files               | 📑 Heil Egregor        | 📑 Windo      | ws               |        |          |
| MDT02-ETRS89-HU29-0013-4-COB2.asc | Program Files (x8           | 6) 📑 PerfLogs         |              |                  |        |          |
| MDT02-ETRS89-HU29-0025-1-COB2.asc | CheckPoint                  | 📑 usr                 |              |                  |        |          |
| MDT02-ETRS89-HU29-0025-4-COB2.asc | FME                         | 📑 Users               |              |                  |        |          |
| MDT02-ETRS89-HU29-0026-3-COB2.asc | Nombro de carnota:          | Cillions              |              |                  |        |          |
| MDT02-ETRS89-HU29-0026-4-COB2.asc | monibre de carpeta:         | 0.105815              |              |                  |        |          |
| MDT02-ETRS89-HU29-0027-1-COB2.asc | Archivos de <u>t</u> ipo:   | Todos los Archivos    |              |                  |        |          |
| MDT02-ETRS89-HU29-0027-2-COB2.asc |                             |                       |              | 44.47            | Canad  |          |
|                                   |                             |                       |              | Abrir            | Cancel | ar       |

Ahora que se inicia la descarga, por cada fichero descargado aparecerá un icono indicando si el fichero se ha descargado correctamente 📝 y la barra de proceso indicará el porcentaje de descarga que falta por realizar.

| Centro de Descargas                                                                          | —                                         |       |
|----------------------------------------------------------------------------------------------|-------------------------------------------|-------|
| C:\Users\alvaro.martin\OneDrive - MITMA\Documentos                                           | ione directorio para guardar los ficheros |       |
| Continuar descarga                                                                           |                                           |       |
| 100%                                                                                         |                                           |       |
|                                                                                              |                                           |       |
| Número de archivos por descargar: 0. Tamaño                                                  | aprox.(MB): 0,00                          |       |
| Número de archivos por descargar: 0. TamañoFichero                                           | aprox.(MB): 0,00 Tamaño aprox.(MB)        | Estad |
| Número de archivos por descargar: 0. Tamaño<br>Fichero<br>mapaBTN25_epsg25830_0035-1_COG.tfw | Tamaño aprox.(MB) 0,00 0.01               | Estad |

En caso de descarga fallida aparecerá el símbolo 🔕 en la columna Estado.

La aplicación informa de la finalización del proceso. Si se ha producido algún error durante la descarga, aparece la opción de reintentar la descarga y de notificar el fichero fallido, por si se trata de algún enlace roto.

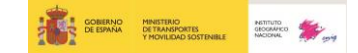

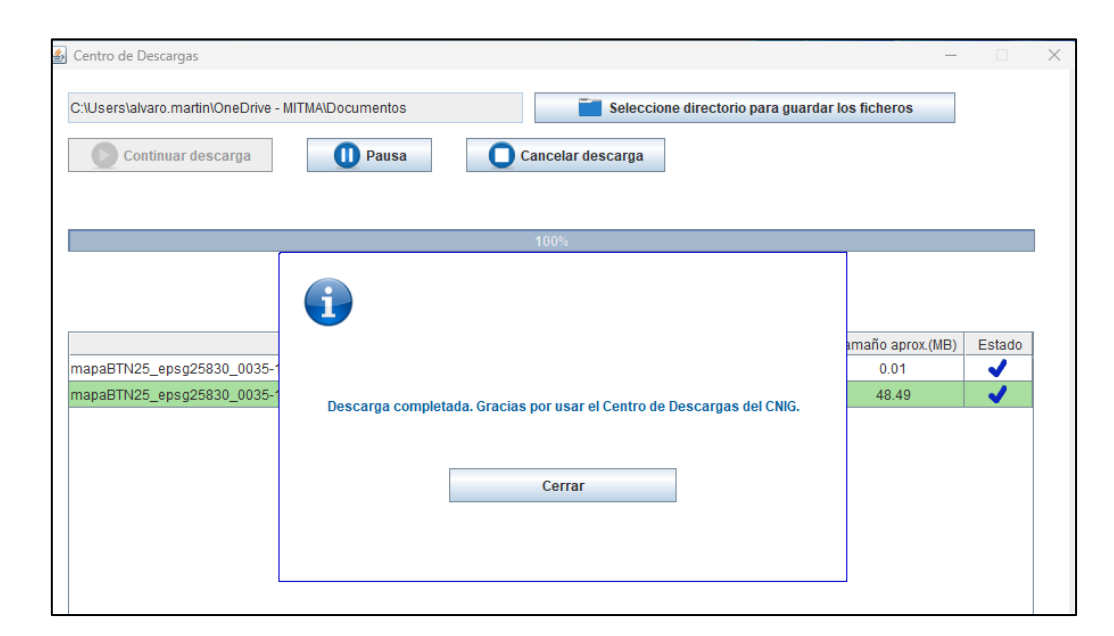

# Soluciones más comunes a errores en la descarga masiva

### Ruta de destino

No tiene permisos en la ruta de destino, por ejemplo, en las últimas versiones de Windows no se puede copiar nada en el directorio raíz C://

Pruebe a guardar en una ruta destino diferente.

### Falta de espacio en el almacenamiento

La unidad de destino no puede almacenar el volumen de información a descargar. Es debido a que la configuración de Java que tiene en su ordenador tiene marcada la opción "Conservar Archivos temporales en mi Computadora", duplicando el espacio de almacenamiento. Siga los siguientes pasos:

1. Busque en su equipo el panel de configuración de Java (escriba "Configuración Java" en el buscador de su equipo). A continuación, se abrirá una ventana llamada "Panel de Control java" con varias pestañas.

2. En la pestaña primera llamada "General", seleccione el botón "Configuración" y se abrirá una ventana de configuración de archivos temporales.

3. Quite la selección en la opción "Conservar archivos temporales en mi computadora".

4. En la parte "Ubicación" tiene la dirección de su ordenador donde se copian los ficheros temporales que Java guarda. Vaya a dicha dirección y bórrelos.

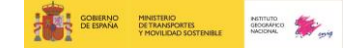

### Problema de apertura del archivo .jnlp

Es probable que tenga que actualizar la versión de Java que tiene en su ordenador. Si sigue con esos problemas le recomendamos que desinstale todo el directorio Java de su ordenador y se instale el Java de Oracle, que es un Java distinto del Java de OpenJDK, el cual da algunos problemas. Si, aun así, hay problemas, en los siguientes artículos le informan de cómo solventar los problemas con el Java de OpenJDK

https://help.nodespace.com/knowledgebase.php?article=348 https://openwebstart.com/

Siguiendo alguno de estos consejos, intente de nuevo la descarga.

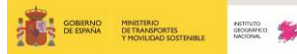

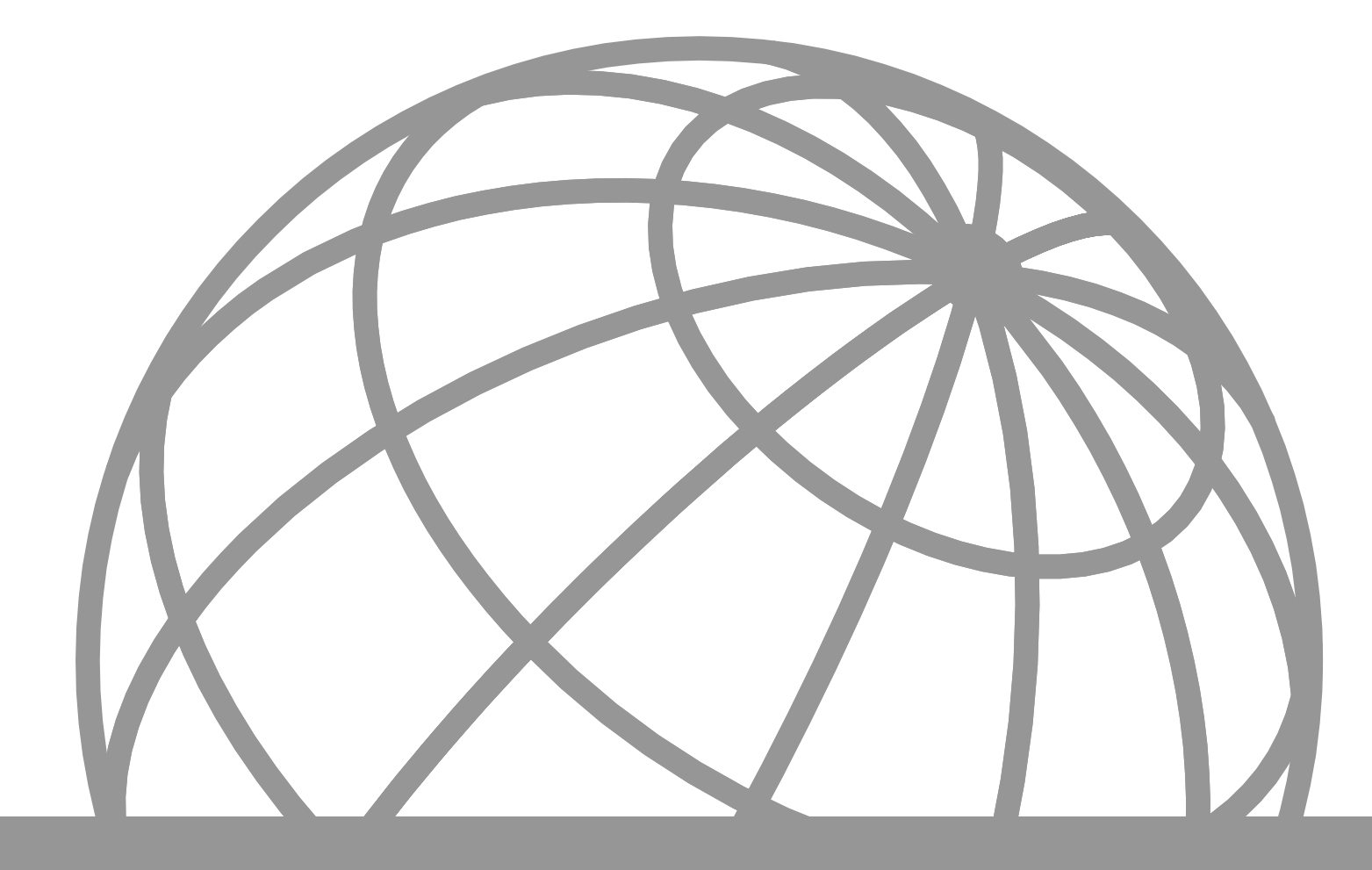

## Instituto Geográfico Nacional O. A. Centro Nacional de Información Geográfica

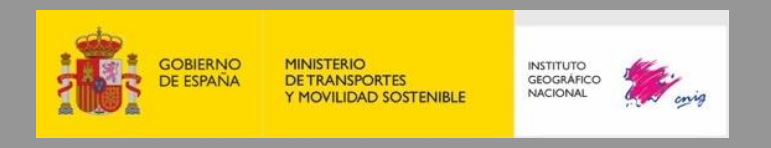